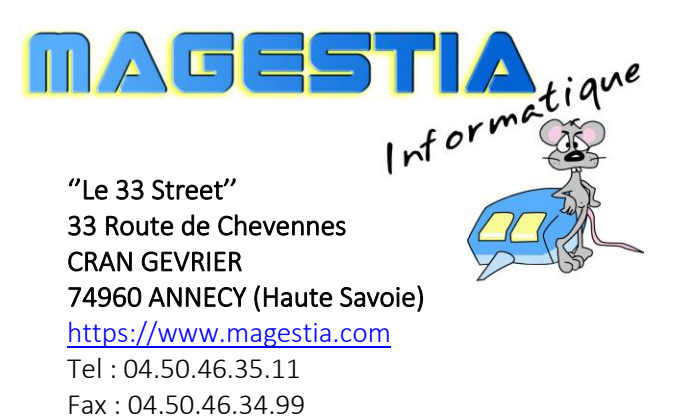

Email : info@magestia.com

# **OFFICE COURRIER**

# Gestion des courriers « Départ » et « Arrivée »

Mémo technique version 2020

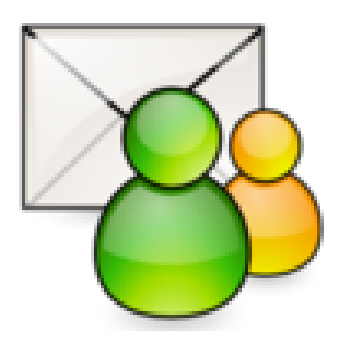

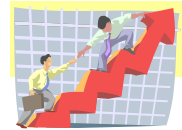

# Table des matières

| Sommaire                                      |
|-----------------------------------------------|
| Organisation du logiciel                      |
| Gestion de l'administrateur                   |
| L'installation du logiciel                    |
| Maintenance et assistance                     |
| L'installation sur le serveur 4               |
| L'installation sur les postes clients 4       |
| Gestion des utilisateurs et de leurs droits 4 |
| Administration du logiciel 4                  |
| Analyse préalable 4                           |
| Préférences de l'application4                 |
| Les utilisateurs, les procédures, les accès 4 |
| Les utilisateurs4                             |
| Les procédures4                               |
| Les accès 4                                   |
| Création d'un utilisateur par copie4          |
| Modification des droits en masse5             |
| Les services et les directions5               |
| Les modèles de documents                      |
| Les attributaires                             |
| Les tiers expéditeurs/destinataires 6         |
| La saisie du courrier                         |
| Le suivi du courrier                          |
| Publipostage                                  |
| La gestion des accusés de réception           |
| L'archivage9                                  |
| Les listes 10                                 |
| Les statistiques                              |

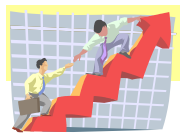

# Sommaire

Office Courrier est un logiciel de gestion de courriers entrants et sortants sous Windows. Il fonctionne en monoposte ou réseau. Toutes les versions de Windows sont supportées : de XP à Windows 10, 32 ou 64 bits, Windows Server 2003 à Windows Server 2019. Office Courrier fait partie d'un ensemble de modules créés pour les collectivités comprenant la gestion des protocoles, la location des salles. Toutes les fonctions nécessaires sont gérées :

- Gestion des attributaires et des tiers,
- Saisie des courriers entrants et sortants avec numérotation automatique,
- Numérisation des courriers entrants et sortants avec visualisation rapide des scans,
- Gestion simple des attributions et des copies,
- Recherche multicritères des courriers, des tiers,
- Statistiques.

#### Organisation du logiciel

Le logiciel est organisé avec un menu général et une barre de boutons d'accès rapide. Ces deux éléments sont affichés dynamiquement d'après les droits de l'utilisateur : pour être efficaces, les procédures dont il n'a pas l'accès sont cachées automatiquement.

Pour un accès rapide, toutes les procédures ouvertes sont visibles par un système d'onglet rappelant le titre de la procédure ; vous pouvez avoir ainsi plusieurs actions ouvertes simultanément : mise à jour d'un courrier, mise à jour d'un tiers, recherche d'un courrier...

Pour chaque procédure, vous avez des boutons actions : Ajouter, Modifier, Supprimer et selon la procédure, des boutons Liste, extraction, recherche...

Vous avez également une recherche hypertexte permettant de trouver par exemple un tiers par son téléphone, sa ville...

Toutes les listes peuvent être prévisualisées sur écran avant impression : dans la prévisualisation, vous pouvez :

- zoomer les pages,
- atteindre une page directement,
- faire une recherche sur un mot pour atteindre directement la page,
- exporter la liste sur un format Xml, Textes, Html ou PDF.

Tous les affichages peuvent être triés en dynamique en cliquant sur l'entête de la colonne voulue. Aucune déconnexion automatique du logiciel n'est prévue. Des colonnes peuvent être éventuellement cachées.

# Gestion de l'administrateur

#### L'installation du logiciel

Le logiciel est mis à disposition sur notre site internet <u>www.magestia.com</u> à la rubrique « News et dernières mises à jour ». Il est téléchargeable et installable grâce à un mot de passe. Au cours de l'année, les mises à jour sont disponibles librement sur notre site pour les clients sous maintenance.

#### Maintenance et assistance

Un contrat annuel de maintenance donnant accès aux mises à jour est possible ; ce contrat permet aussi l'assistance illimitée par téléphone, mail ou télémaintenance. L'assistance ne peut pas se substituer à une formation. Au moins une mise à jour annuelle est éditée.

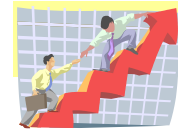

MAGESTION : une gamme complète de logiciel adapté à votre activité Page 3 sur 11

#### L'installation sur le serveur

L'installation sur un serveur (physique ou virtuel) doit se faire sur un dossier partagé visible des utilisateurs du logiciel.

#### L'installation sur les postes clients

L'installation sur les postes clients se fait par une fonction qui installe automatiquement la partie client sur le disque local. Si une mise à jour a été installée sur le serveur, une détection automatique mettra à jour automatiquement le poste client qui appelle le programme. Une installation via un bureau à distance avec un serveur TSE/RDS donnera des temps de réponse plus rapide.

#### Gestion des utilisateurs et de leurs droits

L'accès au logiciel se fait par un code utilisateur et un mot de passe associé ; ces codes sont définis par l'administrateur. Tous les accès sont gérés par utilisateur.

## Administration du logiciel

#### Analyse préalable

Une analyse préalable de vos besoins et de vos spécificités est effectuée pour adapter le logiciel à votre structure (champs nécessaires, champs inutiles...)

#### Préférences de l'application

Ces préférences générales permettent de déclarer toutes les options de base du logiciel :

- Nom et adresse de la collectivité,
- Modules utilisés, licences,
- Compteurs des courriers entrants et sortants,
- Gestion des visas, délai de réponse standard,
- Définition des dossiers et des options générales.

#### Les utilisateurs, les procédures, les accès

#### Les utilisateurs

Les utilisateurs sont définis par un code utilisateur, nom et prénom, son mot de passe, l'appartenance à un service, s'il est chef de service, s'il est l'attributaire par défaut du service, son niveau de droit. Vous précisez également si l'utilisateur utilise MS-Office ou OpenOffice.

#### Les procédures

Toutes les fonctions du logiciel sont référencées avec un code, son libellé, son appartenance à un module particulier (Courrier, location de salle...) et son niveau d'accès minimum.

#### Les accès

Le niveau 1 est le niveau administrateur et donne accès à toutes les procédures. Le niveau d'accès d'une procédure définit le niveau minimum d'accès des utilisateurs. Si le niveau de la procédure est inférieur (strict) au niveau de l'utilisateur, l'utilisateur sera rejeté ou l'option sera éventuellement caché dans le menu.

Les accès peuvent générer automatiquement par défaut pour tous les utilisateurs.

#### Création d'un utilisateur par copie

Le bouton « Copie d'un utilisateur » permet de créer un utilisateur à partir d'un existant et de le modifier par la suite.

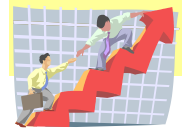

#### Modification des droits en masse

Une génération automatique des accès est possible soit par utilisateur, soit par procédure ; cette génération supprime tous les accès antérieurs. Une fois, la génération effectuée, vous pouvez modifier les accès spécifiquement pour une procédure ou un utilisateur, sachant qu'une régénération les supprime.

#### Les services et les directions

Cette procédure permet de créer les services qui serviront aux classements des attributaires.

### Les modèles de documents

Les modèles de documents sont gérés par type de modèle : « Accusé de réception » et « courrier réponse ». Les modèles sont gérés par service et/ou utilisateur. Des champs de fusion sont définis permettant de les positionner dans le document modèle. La mise à jour de ces champs se trouvent dans le menu « Fichiers », option « Gestion des tables ».

### Les attributaires

Vous pouvez définir tous les attributaires qui serviront lors de la saisie des courriers : vous pouvez définir son adresse mail, l'appartenance à un service, ses droits de lecture des courriers et les attributaires mis en copie par défaut lors de la saisie d'un courrier. Vous pouvez aussi indiquer ses droits d'accès aux courriers du service. Une coche « Afficher les comptages » permet de donner en temps réel les comptages des courriers.

| / | 🤶 Affichage des a                                                    | ttributaires                                                     |                                                                                  |                                                      |                                                                                                    |       |         |         |                |        |                 |                  |         |
|---|----------------------------------------------------------------------|------------------------------------------------------------------|----------------------------------------------------------------------------------|------------------------------------------------------|----------------------------------------------------------------------------------------------------|-------|---------|---------|----------------|--------|-----------------|------------------|---------|
|   | Par nom, prénom P                                                    | ar numéro Par service                                            |                                                                                  |                                                      | Afficher les comptages                                                                                                    | \$    |         |         |                |        |                 |                  | 58 attr |
|   | N* Code                                                              | Nom                                                              | Prénom                                                                           |                                                      | Service                                                                                                    | Génér | al Chef | Arrivée | Départ         | Retard | Adresse interne | Adresse mail     |         |
|   | 32 com<br>16 DC<br>101 Can<br>4 CVA<br>63 danjou<br>60 ADN<br>0 démo | COM<br>CRESSEND<br>CULTURE<br>CVA<br>DANJOU<br>DE NANTES<br>Démo | Valérie GIDON<br>Dominique<br>Animation<br>Didier NORMAND<br>Denise<br>Amandines | COM<br>CVA<br>CAN<br>CVA<br>CVA<br>CVA<br>CVA<br>DGS | Communication<br>Drip Du Carlor De Vie Et De L'Aménagement<br>Duiture Animation<br>Drip Du Carlor De Vie Et De L'Aménagement<br>Drip Du Carlor De Vie Et De L'Aménagement<br>Dir Du Carlor De Vie Et De L'Aménagement<br>Direction Générale Des Services |       | 4       | 456     | 15<br>3<br>188 | 144    |                 |                  |         |
|   | 2 dgs                                                                | DGS                                                              | Marie-Liesse BASSET                                                              | DGS                                                  | Direction Générale Des Services                                                                                                    |       |         | 1       | 10             |        | - DGS           | dgs@ancylevxw.fr |         |
|   | 64 direction<br>99 DSP                                               | DIRECT (MLB/DN/M0/0B)<br>DSP                                     | Mathias Ogier                                                                    | DGS                                                  | Direction Générale Des Services<br>Direction Des Services À La Population                                                                                                    |       | 4       | 1       | 1              |        |                 |                  |         |

Une sortie Excel rapide est possible directement par le bouton droit de la souris :

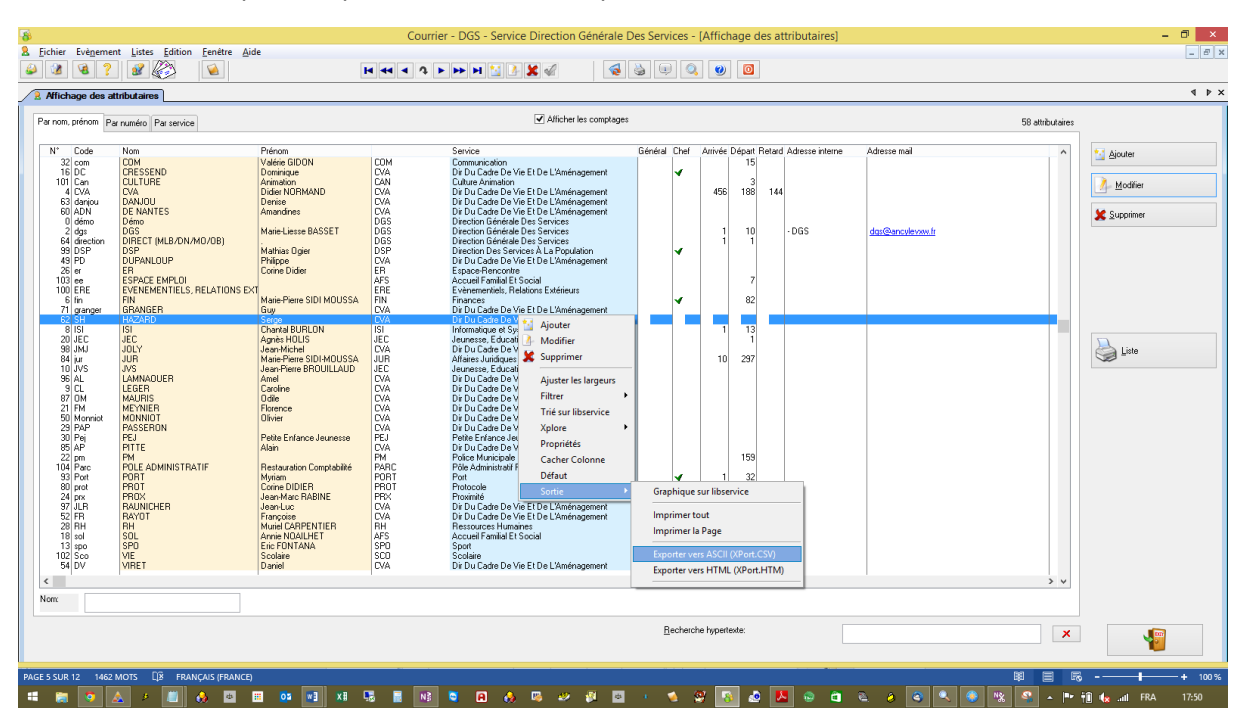

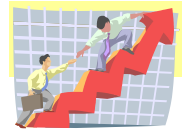

# Les tiers expéditeurs/destinataires

Vous pouvez définir des tiers avec une adresse complète, téléphones, fax, mails. Un mémo permet de saisir des informations complémentaires sur le tiers. Vous pouvez importer des fichiers tiers à partir d'un fichier Excel en paramétrant les colonnes d'importation et vous pouvez lister les tiers.

### La saisie du courrier

La saisie du courrier, généralement effectuée par la DGS, se fait simplement : 3 onglets permettent d'afficher la saisie en cours : par date, par chrono Arrivée, par chrono Départ.

| 8                                                                                                    |                              | Courrier - d                | gs - Service Directio | on Générale Des Servic | es - [Saisie du courrier] |            | - 🗇 🗙                            |
|----------------------------------------------------------------------------------------------------|------------------------------|-----------------------------|-----------------------|------------------------|---------------------------|------------|----------------------------------|
| Eichier Evènement Listes Edition Fenêtre Aide                                                                                                    |                              |                             |                       |                        |                           |            | _ 8 :                            |
| ۵ کے کی کی ج                                                                                                    | 14 44 4                      | 4 <b>&gt; &gt;&gt; &gt;</b> | 🕍 🎽 🖌 🔛               | ۵ 🗐 🍯 🖗                | . 🥑 🔟                     |            |                                  |
| Suivi des courriers 🖓 Gestion des utilisateurs et des accès                                                                                                    | Saisie du courrier           |                             |                       |                        |                           |            | 4 Þ                              |
| Date Chrono Arrivée Chrono Départ                                                                                                    |                              |                             |                       |                        |                           |            | 🛀 Ajouter                        |
| Date saisie Objet                                                                                                    | Correspondant                | Type courrier               | Attributaire          | Delai Réponse          | Reg Suite Urgent          | Edition AR | Modilier                         |
| 2.593 Demande                                                                                                    | Christophe DUNAND            | Lettre                      | CVA                   | 10                     |                           |            | Supprimer                        |
|                                                                                                    |                              |                             |                       |                        |                           |            | Accusés Recept.                  |
|                                                                                                    |                              |                             |                       |                        |                           |            | Editer                           |
|                                                                                                    |                              |                             |                       |                        |                           |            | Dépointer                        |
|                                                                                                    |                              |                             |                       |                        |                           |            | Courie(s) ruméris(s)             |
|                                                                                                    |                              |                             |                       |                        |                           |            | Effacer filtres                  |
| C                                                                                                    | Churre dána                  | t Data                      | Destinatoire          |                        |                           |            | Liste courriers                  |
| Prestores ayart regul me core i jope<br>Add ErioLardon Ext. SOC<br>Add MoRelLEF Frain<br>POLE ADJMRSHATH Fraudual<br>FEL Pote Entance Jouresce Int.<br>Pete Entance Jouresce Int. | Chrono depa<br>0<br>5 0<br>0 | rt Date                     | Uestinatare           |                        |                           |            | Sairies<br>C Enretad<br>Procogés |
| Période duj                                                                                                    | 26/10/2014 🗵 Aux             |                             | 26/10/2014            | Départ                 | Anivée To                 | ut         |                                  |

Pour retrouver un courrier, une recherche multicritères est possible :

| <i>P</i>                       | Choix m                       | ulticritèr                                                                                                    | es         |          |                |                  |
|--------------------------------|-------------------------------|----------------------------------------------------------------------------------------------------|------------|----------|----------------|------------------|
| Général                        |                               |                                                                                                    |            |          |                |                  |
| Appartient 🗸 🗸                 | Dossier:                      | V                                                                                                    |            | ~        |                | Recherche exacte |
| Appartient 🗸                   | Objet:                        | V                                                                                                    |            | ~        |                | Recherche exacte |
| Appartient 🗸                   | Expéditeurs:                  |                                                                                                    | 2          | Famille: | 2              |                  |
| Appartient 🗸 Ty                | pe de courrier:               | <u>2</u>                                                                                                    |            |          |                |                  |
| Accusé réception               |                               |                                                                                                    |            |          |                |                  |
| Ignorer 🗸                      | Edition AR ?                  |                                                                                                    |            |          |                |                  |
| Ignorer 🗸                      | AR édité ? 🔽 🗸 Du:            |                                                                                                    | Au:        |          |                |                  |
| Suivi                          |                               | 1                                                                                                    | Copies     |          |                |                  |
| Appartient 🗸                   | Attributaire:                 | <u><u></u><u></u><u></u><u><u></u><u></u><u></u><u></u><u></u><u></u><u></u><u></u><u></u><u></u><u></u><u></u><u></u><u></u><u></u></u></u> | Appartient | ¥        | Copie :        | R                |
| Appartient 🗸 S                 | Service attributaire:         | 2                                                                                                    | Appartient | ~        | Service:       | <u>R</u>         |
| Ignorer 🗸                      | Suite courrier ?              |                                                                                                    | Urgence    |          |                |                  |
| Ignorer 🗸                      | Réponse ? 📃 🗸                 |                                                                                                    | Ignorer    | ~        | Urgent ?       | ~                |
| Appartient 🗸                   | Délai:                        | <u><u></u><u></u><u><u></u><u></u><u></u><u></u><u></u><u></u><u></u><u></u><u></u><u></u><u></u><u></u><u></u><u></u><u></u><u></u></u></u> | Appartient | ~        | degré urgence: | 2                |
| Date<br>Enregistrement du: 00/ | /00/0000 🛊 🔽 au: 31/12/9999   | ÷ 🔽                                                                                                    |            |          | * Fifacer      | пк               |
| Déposé du: 00/                 | /00/0000 🖨 📮 au: 🛛 31/12/9999 | ÷ 🔽                                                                                                    |            |          |                |                  |

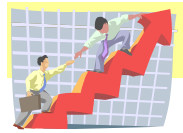

|  | La | saisie | d'un | courrier | « Arrivée | » | permet | de | le c | qualifier | avec | : |
|--|----|--------|------|----------|-----------|---|--------|----|------|-----------|------|---|
|--|----|--------|------|----------|-----------|---|--------|----|------|-----------|------|---|

| 🐼 Mise à j                                                                                                    | our d'un courrier arrivée                                                    | (n° 2593 du 26/10/2014) | -dgs-DGS            |                  |
|----------------------------------------------------------------------------------------------------|------------------------------------------------------------------------------|-------------------------|---------------------|------------------|
| 2.593 Attributaire: CVA                                                                                                 | V Date dépôt:                                                                | 26/10/2014 😫 📮          | Enregistré le: 2    | 26/10/2014 2     |
| Objet: Demand                                                                                                    | e                                                                            |                         | 📃 Pas de Réponse    |                  |
| Type courrier: L                                                                                                    | 🔎 Lettre                                                                     |                         |                     | dentiel          |
| Amvee                                                                                                    |                                                                              |                         | ✓ Edition Accusé Ré | eception         |
| Urgence: Degré Urgence:                                                                                                 | 2                                                                            |                         | <b>-</b> <i>i</i>   |                  |
| Réponse: Non Délai <u>R</u> éponse:                                                                                     | 15 🔎 15 jours                                                                |                         | Reponse ava         | ant le:          |
| Prorogation Délai Prorogation                                                                                           | n: 🧕 🔎                                                                       | <u>M</u> otif:          |                     |                  |
| Auc                                                                                                    | un document numérisé                                                         |                         | Numériser           | Nerçu            |
| Expéditeur 3D EVENEME                                                                                                   | NTIEL                                                                        | Prénom: Christophe DUNA | ND                  |                  |
| 176 ch de sartons                                                                                                    |                                                                              |                         |                     | <u><u> </u></u>  |
|                                                                                                    |                                                                              | 74330 CHOISY            |                     | Expéditeur       |
|                                                                                                    |                                                                              | RAZ adresse F7          | 10,275              | = F6             |
| A l'attention de                                                                                                    | Interlocuteur:                                                               |                         | <u>C</u> ivilité:   |                  |
| Suite courrier ?                                                                                                    | <u>D</u> ossier:                                                             |                         | Suivi par:          | 2                |
| Copies                                                                                                    | Turn                                                                         | Objet long:             |                     |                  |
| ABC ISOLATION<br>ABC ISOLATION<br>ABI IMMOBILIER Fnaim<br>POLE ADMINISTRATIF Restauratio<br>PEJ Petite Enfance Jeunesse | Ext SOC<br>Ext SOC<br>Int Pôle Administratif Res<br>Int Petite Enfance Jeune |                         |                     | ~                |
| 🕂 Ajouter un destinataire de copie                                                                                      | F5                                                                           | Observation:            |                     |                  |
| Saisie le 26/10/2014 par DGS Marie-L                                                                                    | iesse BASSET Service Direction (                                             | Générale                |                     | 🗸 OK 💦 为 Annuler |

- L'attributaire,
- Type de courrier (lettre, mail, fax...), l'objet du courrier et objet long type mémo,
- Date de dépôt et date de saisie (par défaut à la date du jour),
- Degré d'urgence, réponse ou pas et délai (par défaut délai standard des préférences),
- « Visa » (accès bloqué aux services) et « Confidentiel »,
- Mémo permettant de gérer les compléments d'informations (ex : clé USB reçue, plans...)
- Numérisation et stockage du document scanné,
- Choix de l'expéditeur avec recherche multicritère,
- Possibilité d'affecter le courrier à un dossier,
- Ajout simple à la souris des destinataires de copies,
  - Choix des attributaires internes ou externes et ensuite choix multiples des destinataires :

| Ajout de des                                     | stinataires de co | pies3D EVEN | IEMENTI | EL:Demande – 🗆 🗙                         |
|--------------------------------------------------|-------------------|-------------|---------|------------------------------------------|
| Choix<br>😬 Interne                               |                   |             |         |                                          |
| Recherche:                                       | RAZ Recherche     |             |         |                                          |
| Nom, prénom                                      | ^                 |             |         |                                          |
| A.C.D.O HECTOR Philippe SOC                      |                   |             |         |                                          |
| AAD (ANNECY ASSISTANCE DE SOC                    |                   | Copies      | prévues | i                                        |
| AAFP (ASSOC DE L'AIDE FAMILI ASSOC               |                   | Copie       | Code    | Nom, prénom                              |
| AATES L'HABITAT SULIDAIRE ASSUL                  |                   | Externe     |         | ABC ISOLATION                            |
| ABA SOC                                          |                   | Interne     | Parc    | POLE ADMINISTRATIF Restauration Comptabi |
| ABADIANO Sissi PART                              |                   | Interne     | Pej     | PEJ Petite Enfance Jeunesse              |
| ABBA (ASSEMBLEE BIBLIQUE C ASSOC                 |                   |             |         |                                          |
| ABBAYE (HOTEL DE L) SOC                          |                   |             |         |                                          |
| ABBIH Hatida PART                                |                   |             |         |                                          |
| ABCS (ASSOC BENEFIQUE CON ASSOC                  |                   |             |         |                                          |
| ABDELAZIZ Alaoui PART                            |                   | 💠           |         |                                          |
| ABEGG NEE GAYRAUD Mireille PART                  |                   |             |         |                                          |
| ABEILLE André Et Annie PART                      |                   |             |         |                                          |
| ABEILLE ASSURANCES (AGEN1 SOC<br>ABEILLE Patrice |                   |             |         |                                          |
| ABELA ARCHITECTES SOC                            |                   |             |         |                                          |
| ABELLAU Marcel PART                              |                   |             |         |                                          |
| ABI KHEIR Wald PART                              |                   |             |         |                                          |
| ABR SYSTEMS Siege Social SOC                     |                   |             |         |                                          |
| ABRASIF ASSOC                                    |                   |             |         |                                          |
| ABRATE AIDER PART                                |                   | 1           | 1       | >                                        |
| ABRY Ph PART                                     |                   |             |         |                                          |
| ABRY Pierre PART                                 |                   |             |         |                                          |
| ACADEMIE CLERMONT-FERRALADM                      |                   |             |         |                                          |
| ACADEMIE DE GRENOBLE Rec ADM                     |                   |             |         |                                          |
| ACADEMIE FLUHIMUNTANE MEASSOC                    |                   |             |         |                                          |
| <                                                | > ~               |             |         |                                          |
|                                                  |                   |             |         |                                          |

• Après la saisie, toutes les données du courrier sont modifiables.

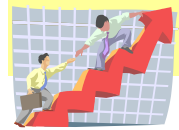

# Le suivi du courrier

| 8                                  |                                     |                                     | Courrier                                        | r - mc - Service Di                  | r Du Cadre De Vie Et D            | e L'Amér | agement -     | [Suivi des cou   | rriers]  |                    | - @ ×                                |
|------------------------------------|-------------------------------------|-------------------------------------|-------------------------------------------------|--------------------------------------|-----------------------------------|----------|---------------|------------------|----------|--------------------|--------------------------------------|
| 👔 Eichier Evènem                   | ent <u>E</u> dition <u>F</u> enétre | Aide                                |                                                 |                                      |                                   |          |               |                  |          |                    | _ 8 ×                                |
| 1                                  | 🕑 🏈                                 |                                     | H 44 4 4 4                                      | • <b>&gt;&gt; &gt;</b> = 3           |                                   |          | ۹ 🖉           | 0                |          |                    |                                      |
| 🖉 Suivi des cour                   | riers 🕜 Suivi des cou               | miers Affichage des attrib          | outaires                                        |                                      |                                   |          |               |                  |          |                    | 4 Þ X                                |
| Jour                               | Semaine                             | Mois Période.                       | Retard                                          | <u>D</u> u: 01/0                     | 7/2005 A                          | u 26/1   | 0/2014        |                  |          |                    | 01/07/2005     26/10/2014            |
| Courriers Archives                 |                                     |                                     |                                                 |                                      |                                   |          |               |                  |          |                    |                                      |
|                                    | 0111                                |                                     | 10 N - 1                                        | a                                    |                                   |          | -             |                  |          |                    | 🍌 Saisie courrier                    |
| 18/09/2012                         | VOIBLE BESEALTX DIVE                | BS                                  | CVA Dider NORMAND                               | Lonespondant                         | PHYSIC Non 03/10/2012             | Normal   | l ettre       | Accuse reception | Scar     | ^                  |                                      |
| 2.446                              | POSE banderoles fête d              | e la science 10.14/10 DEMAND        | Dir Du Cadre De Vie Et De                       | DALLEVOIED                           | 15 jours                          | Manual   | 1             |                  | -        |                    | Consulter                            |
| 2.452                              | REPONSE countier 3/9                | no<br>projet convention synallagmat | Dir Du Cadre De Vie Et De                       | Jean                                 | 15 jours                          | Normal   | Lette         |                  | -        |                    |                                      |
| A 20/09/2012<br>2.470              | BATIMENT<br>DEMANDES complément     | taires extension condarmerie NOLL   | CVA Didier NORMAND<br>Dir Du Cadre De Vie Et De | HAUTE SAVOIE HABI                    | TAT 😝 Non 05/10/2012              | Normal   | Dossier       |                  |          |                    |                                      |
| A 21/09/2012                       | VOIRIE RESEAUX DIVE                 | RS                                  | CVA Didier NORMAND                              | IDL (IMMOBILIERE DI                  | U LAC ) 😑 Non 06/10/2012          | Normal   | Lettre        |                  |          |                    |                                      |
| 2.485<br>A 24/09/2012              | URBANISME                           | Aurore suite béton abimé DEMAND     | Dir Du Cadre De Vie Et De<br>CVA Didier NORMAND | CHEVALLIER                           | 15 jours                          | Normal   | Lettre        |                  |          |                    | 🔂 Répondre                           |
| 2.496                              | RECOURS gracieux sur                | pc 07401112A1050 RECOURS GF         | Dir Du Cadre De Vie Et De                       | Germaine                             | 15 jours                          | Manual   | 14-1          |                  | -        |                    |                                      |
| 24/03/2012                         | SORTIE dangereuse ca                | use garde enfants PROBLEME DE       | Dir Du Cadre De Vie Et De                       | Ruurd                                | 15 jours                          | Normal   | Mai           |                  | -        |                    | Descent and in i                     |
| A 25/09/2012<br>2.512              | ADDETE municipal insta              | llation óchaffaudaga rua I m        | Dir Du Cadro Do Via Et Do                       | AR CHARPENTE<br>RICHARD Alsis        | Non 10/10/2012<br>15 journe       | Normal   | Lettre        |                  |          |                    | Ducument numerise                    |
| A 26/09/2012                       | urbanisme                           | indiciti echandudage rue o m        | CVA Didier NORMAND                              | ROTUREAU                             | Non 11/10/2012                    | Normal   | Lettre        |                  |          |                    | Apercu                               |
| 2.527                              | PANNEAU interdiction d              | oubler les vélos rue Arc en         | Dir Du Cadre De Vie Et De                       | Aurélien<br>GRANDE TETEE (LA)        | 15 jours                          | Normal   | Mail          |                  | <b>R</b> |                    |                                      |
| 2.533                              | GRANDE tétée 2012 14                | /10 plage d'Albigny                 | Dir Du Cadre De Vie Et De                       | Geisler Maud (Coordina               | krice Lot 15 jours                |          |               |                  | -        |                    | Accuses recept.                      |
| A 27/09/2012<br>2.537              | INSTALLATIONS class                 | ies Mouins Cléchets                 | Dir Du Cadre De Vie Et De                       | DIRECTION DEP. PRO                   | JTECTIC Non 12/10/2012            | Normal   | Lettre        |                  |          |                    | Editer les AR                        |
| A 28/09/2012                       | VOIRIE RESEAUX DIVE                 | RS                                  | CVA Didier NORMAND                              | HISTOIRE DE CHIEN                    | APENCF B Non 13/10/2012           | Normal   | Lettre        |                  |          |                    |                                      |
| A 01/10/2012                       | PUSE banderoles salon               | chlot Chambery TU & TT/TT SA        | Dir Du Cadre De Vie Er De                       | DUCRET                               | Non 16/10/2012                    | Normal   | Lettre        |                  | <b>B</b> |                    | Cheve .                              |
| 2,565                              | RECOURS gracieux sur                | permis n°07401112a1050              | Dir Du Cadre De Vie Et De                       | Jean-Claude                          | 15 jours                          |          | 1             |                  |          |                    | Aucun fitre                          |
| 2.566                              | CREATION passage pro                | tégé Margerie / Alexandre DEMA      | Dir Du Cadre De Vie Et De                       | Claude                               | 15 jours                          | Normal   | rease         |                  | <b>1</b> |                    | 2) m                                 |
| A 01/10/2012                       | DEEEDENICE assuring I               | n distin muni u nanna nuu disat     | Dir Dur Carles Da Mis El Da                     | UNION LOCALE CGT I                   | D'ANNE  Non 16/10/2012            | Normal   | Lettre        |                  |          |                    | >> Filmes                            |
| A 01/10/2012                       | HEFENERCE Scrounser                 | Julear marit + partieaux elect      | Di Du Cadre De Vie Er De                        | SILA (SYNDICAT INTE                  | RCOMN RCOMN                       | Normal   | Lettre        |                  |          |                    | * Elizabet Bhas                      |
| 2.569                              | CHEMINEMENT piétonn                 | nier du tour du lac implantation    | Dir Du Cadre De Vie Et De                       | TRIBLINAL ADMIN GR                   | 15 jours<br>RENDBI Com 16/10/2012 | Normal   | Lettre Becorr |                  |          |                    | Ellace lines                         |
| 2.570                              | JUGEMENT du 27/9 rec                | cours Berthet /commune              | Dir Du Cadre De Vie Et De                       | Grenoble                             | 15 jours                          | Treama   | Louise Hocos  |                  |          |                    | P-I                                  |
| A 26/10/2014<br>2.593              | Demande                             |                                     | Dir Du Cadre De Vie Et De                       | 3D EVENEMENTIEL<br>Christophe DUNAND | Non<br>15 jours                   |          | Lettre        |                  |          |                    | 0 en cours                           |
| 6.000                              | e onto see                          |                                     |                                                 |                                      | 10 10010                          |          |               |                  |          |                    | 185 en retard                        |
| <                                  |                                     |                                     |                                                 |                                      |                                   |          |               |                  |          | > ~                | <ul> <li>Alficher Betards</li> </ul> |
| Powerpress superior                | ou uno conio. Tuno                  |                                     | N*Dépat                                         | Data Nam Prés                        | om Tuno                           | Ohiot    |               | Mata             |          |                    |                                      |
| ABC ISOLATION                      | Ext SOC                             | 0                                   | I Dopar                                         | Date Hom, Her                        | un iype                           | - Digot  |               | 11010            |          |                    | Date Mini Retard:                    |
| ABI IMMOBILIER I<br>POLE ADMINISTE | Fnam Ext SOC                        | Odministratif Basto Compt           |                                                 |                                      |                                   |          |               |                  |          | •                  | 01 107 10007                         |
| PEJ Petite Enfance                 | Jeunesse Int Petit                  | e Enfance Jeunesse 0                |                                                 |                                      |                                   |          |               |                  |          | Valider la réponse | 01/07/2005                           |
|                                    |                                     |                                     |                                                 |                                      |                                   |          |               |                  |          |                    |                                      |
|                                    | D'and                               |                                     |                                                 |                                      |                                   |          |               |                  |          |                    |                                      |
|                                    | Depart                              | Amvee Tout                          | A partr de:                                     |                                      | ×                                 |          |               |                  |          |                    |                                      |
|                                    |                                     |                                     |                                                 |                                      |                                   |          |               |                  |          |                    |                                      |

Le suivi du courrier, effectué par les services, permet de :

- Consulter et modifier un courrier déjà saisi,
  - Modifier les destinataires des copies, modifier l'objet court, l'objet long.
- Créer un courrier départ.
- Répondre à un courrier « Arrivée » ; un lien avec le courrier « Arrivée » se fera automatiquement, (NB : le lien avec le courrier « Arrivée » peut se faire à posteriori),
- Faire des recherches multicritères, visualiser un scan,
- Editer les AR des courriers « Arrivée ».

D'un clic sur un courrier, sans rentrer dans le courrier, vous visualisez directement les destinataires des copies, si une réponse a été faite, si la réponse est en retard.

#### Publipostage

Un publipostage est possible avec une réponse groupée sur plusieurs destinataires.

### La gestion des accusés de réception

Vous pouvez éditer des accusés de réception pour les courriers « Arrivée ». Après avoir choisi le modèle de lettre, vous éditer les accusés de réception et les courriers édités sont topés « AR édité ». Vous pouvez dépointer les accusés de réception pour éventuellement le rééditer.

| J<br>F   | Période du: 26/10/2014 2 Au: 26/10/2014 2                                     |
|----------|-------------------------------------------------------------------------------|
| Service: | Editer les accuses de TUUS les services  DGS  Direction Générale Des Services |
| Fichier: | AR SIMPLE.dot<br>C\/magcourrier\Modeles\AR SIMPLE.dot                         |
|          |                                                                               |
|          | Security Editer les accusés réception                                         |

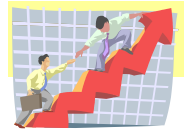

MAGESTION : une gamme complète de logiciel adapté à votre activité Page 8 sur 11

# L'archivage

Cette procédure permet d'épurer les courriers et de les archiver. Les courriers sont toujours visibles en suivi de courriers par l'onglet « Archives ». Cette procédure n'est pas obligatoire à chaque fin d'exercice.

| Archivage des Courriers                                                                                   |
|----------------------------------------------------------------------------------------------------|
| Passage du fichier "Courriers" à "Historique courriers"<br>L'historique n'est visible qu'en consultation. |
| Dernier archivage: 00/00/0000 Archivé jusqu'en: 0000<br>Par:                                              |
| Nombre de courriers en cours: 36,775                                                                      |
| Année à archiver :                                                                                        |
| ✓ Démarrer l'archivage ▲nnuler                                                                            |

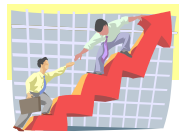

## Les listes

| Impr                         | ession du courrier saisie 📃 📼 💌 |
|------------------------------|---------------------------------|
| Période du:<br><u>T</u> ype: | 26/10/2014 🔽 Au: 26/10/2014 🔽   |
| Direction:                   | <br>                            |
|                              | Simprimer                       |

Vous pouvez imprimer la liste des courriers « Départ » et « Arrivée ».

| 🎍 🛛 Paramètres des listes en retard 🛛 📼 💌                            |
|----------------------------------------------------------------------|
| Courriers en retard au: 26/10/2014 Z Depuis le: 01/07/2005           |
| (Défini dans les préférences)<br>Etat par service Etat par direction |
|                                                                      |
| Un seul service:                                                     |
| Courriers sans réponse en retard                                     |
| Courriers dont la réponse est en retard                              |
|                                                                      |
| 실 Imprimer                                                           |

Vous pouvez éditer la liste des courriers en retard de réponse ou dont la réponse a été faite en retard.

| 4 | Paramèt          | res des list  | tes des courrie | rs en p 🗖 |   |
|---|------------------|---------------|-----------------|-----------|---|
|   | Par service      | Par direction |                 |           |   |
|   | Un seul service: |               |                 | <u>8</u>  |   |
|   |                  |               | b Imprimer      |           | 1 |

Vous pouvez éditer la liste des courriers dont la réponse a été prorogée.

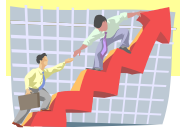

## Les statistiques

Vous pouvez à tout moment éditer des statistiques par service et attributaire sur la période choisie qui vous donneront les cumuls part type de courriers et attributaires.

| 9                   | Statistiques     | - • •        |
|---------------------|------------------|--------------|
| Période <u>d</u> u: | 01/01/2012 🗾 Au: | 31/12/2012 🔽 |
| Attributaire:       | <u> </u>         |              |
| Service:            |                  |              |
| Direction:          |                  | Y            |
|                     |                  |              |
|                     | 실 Imprimer       | 4            |

#### Mairie de Annecy le vieux

#### Date d'édition: 26/10/2014

#### Statistique des courriers traités Période du 01/01/2012 Au 31/12/2012

| Service attributaire: Dir Du Cadre De Vie Et De L'Aménagement |      |                    |                        |             |    |  |
|---------------------------------------------------------------|------|--------------------|------------------------|-------------|----|--|
| Attributaire                                                  | CVA  | Courrier total:    | 173 Courrier répondu:  | 20          |    |  |
|                                                               |      | Non répondu:       | 153 Répondu en retard: | 0           |    |  |
|                                                               |      | Courriers départs: | 123 dont 'réponses'    | 0 et 'Libre | 12 |  |
| Attributaire                                                  | сvа  | Courrier total:    | 174 Courrier répondu:  | 20          |    |  |
|                                                               |      | Non répondu:       | 154 Répondu en retard: | 0           |    |  |
|                                                               |      | Courriers départs: | 124 dont 'réponses'    | 0 et 'Libre | 12 |  |
| A ttributaira                                                 | 01/4 | Courrier total     | 170 Courrier réseardui | 04          |    |  |

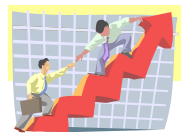